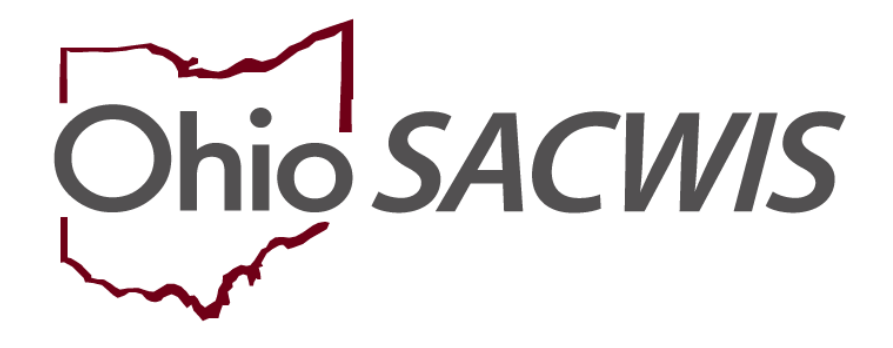

**Knowledge Base Article** 

# **Table of Contents**

| Overview                                 | 3  |
|------------------------------------------|----|
| Creating an Inquiry                      | 3  |
| Completing the Inquirers Tab             | 5  |
| Completing the Address Tab               | 8  |
| Completing the Referral Sources Tab      | 9  |
| Completing the Optional Info Tab         | 11 |
| Completing the Activity/Decision Tab     | 12 |
| Linking the Inquiry to a Provider        | 16 |
| Completing the Basic Tab                 | 17 |
| Completing the Provider Information Tabs | 18 |
| Completing the Provider Workload Screen  | 21 |

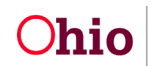

### **Overview**

The **Ohio SACWIS Inquiry** screens contain information about people who have contacted your agency expressing interest in becoming a Foster and/or Adoptive parent, Relative and/or Non-Relative caregiver, or to inquire about a specific **Child of Interest**, including children available for Adoption.

The **Inquiry Process** is designed to allow users to enter and retrieve relevant information about potential providers and the progress that has been made for the inquiry, such as whether or not an application has been submitted.

In addition, the **Inquiry Process** will assist agencies in maintaining compliance with the **Multiethnic Placement Act (MEPA)** as it pertains to the Adoption, Foster and Kinship application process.

Ohio SACWIS **Home Provider** screens contain information about people who have applied to become a provider and the progress made during the home study / licensing process. To enter new home provider information, complete the following steps.

### **Creating an Inquiry**

- 1. On the Ohio SACWIS Home screen, click the Provider tab.
- 2. Click, Inquiry
- 3. The Inquiry Search Criteria screen appears.
- 4. Your agency name will be pre-populated in the **Agency dropdown** field.
- 5. **Person Search Criteria:** displays **Search Person As:** User selects search options. **Note:** Inquirer, Child of Interest or All. System defaults to, **All**.
- 6. Enter a name in the Last Name field
- 7. Enter a name (if known) in the **First Name** field.
- 8. Enter filter criteria in the other fields, as needed.

Note: The field, Reason for Inquiry, allows users to filter by Provider Interest, Child of Interest, or Provider Interest/Child of Interest.

Important: The Inquiry Status defaults to blank.

Ohio

- 9. Make a selection from the Status drop-down menu to narrow the search results.
- 10. Click, Search.

| Home                              | Case                    |             | Provider                                                             |                                                              | Financial              | Administration          |
|-----------------------------------|-------------------------|-------------|----------------------------------------------------------------------|--------------------------------------------------------------|------------------------|-------------------------|
| Workload Provide                  | r Search Provider Match | Recruitment | rquiry Training                                                      | Contracts                                                    | Agency Certifications  | KCCP Pre-Screening Tool |
|                                   | Inquiry Search          |             |                                                                      |                                                              | Inquiries t            | ) be Linked             |
| nguiry Search Criteria<br>Agency: |                         |             |                                                                      | •                                                            |                        |                         |
| earch Person As:<br>Prefix:       | Inquirer Child Of Inter | est ®All    | Last Name:                                                           |                                                              | _                      |                         |
| irst Name:                        | [                       |             | Suffix:                                                              | •                                                            |                        |                         |
| Aiddle Name:                      |                         |             | Sounds Like<br>[HINT: Applies to first, m<br>Wildcard (%) search and | iddle and/or last name only.<br>d 'Sounds Like' function can | not be used together.] |                         |
| Person ID:                        |                         |             |                                                                      |                                                              |                        |                         |
| Advanced Search Crite             | ria                     |             |                                                                      |                                                              |                        |                         |
| eason for Inquiry:                |                         | T           |                                                                      |                                                              |                        |                         |
| rovider Type:                     |                         | •           | To                                                                   | quiry ID:                                                    |                        |                         |
| rom Inquiry Date:                 | stata                   |             |                                                                      |                                                              |                        | 10000                   |
| From Inquiry Date:<br>Status:     |                         | •           |                                                                      |                                                              |                        |                         |

The results appear in the **Inquiry Search Results** section of the screen.

**Note**: The Inquiry Search returns and displays the **Provider ID** and **Provider Name** on **ALL** inquiry records which are linked to a **Home Provider** or a **Non-ODJFS Provider**.

If the provider already exists in the system, users can:

- Click the **view** link to view the existing information.
- Click the edit link to modify the existing information.

**Important:** Users can only **edit** inquiry records for which the **Status** column is marked as **Pending.** 

**Note**: Click, **Add Inquiry**, if the provider **does not** have a **Pending** inquiry for the logged in agency.

| Inquiry Search Results                |            |              |               |         |         |             |               |        |
|---------------------------------------|------------|--------------|---------------|---------|---------|-------------|---------------|--------|
| Result(s) 1 to 10 of 24 / Page 1 of 3 |            |              |               |         |         |             |               |        |
| Inquiry <u>ID</u>                     | Inquirer 1 | Inquiry Date | Provider Type | Address | Status  | Provider ID | Provider Name | Agency |
| view                                  |            | 11/14/2006   | Foster Care   |         | Pending |             |               |        |
|                                       |            |              |               |         |         |             |               |        |
| report                                |            |              |               |         |         |             |               |        |
| view                                  |            | 07/28/2008   | Foster Care   |         | Pending |             |               |        |
| edit                                  |            |              |               |         |         |             |               |        |
| report                                |            |              |               |         |         |             |               |        |
| 1                                     |            |              |               |         |         |             |               |        |
| $\bigcirc$                            |            |              |               |         |         |             |               |        |
| Add Inquiry Generate Re               | eport      |              |               |         |         |             |               |        |

The **Inquirer** tab appears.

### Completing the Inquirers Tab

- 1. Make a selection from the **Reason for Inquiry** drop-down menu (required).
  - **Provider Interest** = Inquiry to become a Home or Non-ODJFS Provider
  - Child of Interest = Inquiry for a Specific Child of Interest (will not lead to a creation of a Provider/Provider Type)
  - Provider Interest/Child of Interest = Inquiry to become a Home or Non-ODJFS Provider with a Specific Child of Interest identified. NOTE: This designation must be used to create a Kinship Provider Type.
  - **KPIP Application** = Inquiry to create a Provider record that is needed only to process a new KPIP Application

**Note**: If the Reason for Inquiry is Provider Interest, Provider Interest/Child of Interest or KPIP Application, the **Provider Type** drop-down field is required.

- 2. Select the Inquiry Worker (required) from the drop-down list.
- 3. Enter the Inquiry Date (required).

**Important:** The **Inquiry Date** will be locked upon the initial saving of the record. The date selected must be on or prior to the application received date and/or any activity date.

4. Click the **Add Inquirer** button.

Provider > Inquiry > Inquiry Search

Apply Save Cancel

| Address                                                                                                    | Referral Sources                                                                                                    | Optional Info                                                                                                    | Activity/Status                                                                                                    |  |  |  |  |
|----------------------------------------------------------------------------------------------------|----------------------------------------------------------------------------------------------------|----------------------------------------------------------------------------------------------------|----------------------------------------------------------------------------------------------------|--|--|--|--|
| Ohio Child Welfare Agency Provider Interest Child Of Interest Provider InterestChild Of Interest KPIP Application |                                                                                                    | Inquiry Workes:                                                                                                    |                                                                                                    |  |  |  |  |
|                                                                                                    |                                                                                                    |                                                                                                    |                                                                                                    |  |  |  |  |
| erson Name //D                                                                                                    | Gender                                                                                                    | (Age) DOB                                                                                                    | Role                                                                                                    |  |  |  |  |
|                                                                                                    |                                                                                                    |                                                                                                    |                                                                                                    |  |  |  |  |
| 1D Gender                                                                                                    | (Age) DOB                                                                                                    | Relationship to Inqui                                                                                                    | irer 1                                                                                                    |  |  |  |  |
| Add Child                                                                                                    |                                                                                                    |                                                                                                    |                                                                                                    |  |  |  |  |
| of specific child(ren) of interest):                                                                              |                                                                                                    |                                                                                                    |                                                                                                    |  |  |  |  |
|                                                                                                    | Address       Ohio Child Welfare Agency       Provider Interest       Child Of Interest       Provider Interest       Provider Interest       Provide | Address     Referral Sources       Ohio Child Welfare Agency       Provider Interest       Child Of Interest       Provider Interest       Provider Interest       Provide Interest       Provide Interest | Address     Referral Sources     Optional Info       Ohio Child Welfare Agency     Inquiry Worker<br>Inquiry User<br>Inquiry User<br>Inquiry User     Inquiry User<br>Inquiry User       Erron Name /ID     Gender     (Age) DOB |  |  |  |  |

)hio

The Search for Person screen appears.

5. Enter the person's information into the filter criteria fields.

**Note:** If you know a provider's **Person ID**, you can enter that number in the **Person ID** field rather than create a duplicate person or provider in the system.

6. Click, Search.

| rison ID:                                                                                 | ~ OR ~   | SSN:                |
|-------------------------------------------------------------------------------------------|----------|---------------------|
| te: If Person ID or SSN are entered, all other search criteria will be ignored            |          |                     |
|                                                                                           | OR       |                     |
| ist Name: First Name: Middle Name:                                                        |          | Gender:             |
| )B:                                                                                       | ~ OR ~   | Age Range:          |
|                                                                                           |          | From Age To Age     |
| eference, TCN, and Address Criteria V                                                     |          |                     |
|                                                                                           | Sort by: |                     |
| me Match Precision                                                                        |          |                     |
| me Match Precision<br>eturns results matching entered names including AKA names/nicknames | Relevand | ce (Hignest-Lowest) |

The results appear in the **Person Search Results** section at the bottom of the screen.

- 7. Click the check box beside the appropriate person's name.
- 8. Click, Select.

**Note**: If the person is not already in Ohio SACWIS, create a new person record to link to the inquiry.

| earch Results                                     |                                                                                                    |                                                                                                    |                                                                                                    |                                                                                                    |
|---------------------------------------------------|----------------------------------------------------------------------------------------------------|----------------------------------------------------------------------------------------------------|----------------------------------------------------------------------------------------------------|----------------------------------------------------------------------------------------------------|
| o 1 of 1 / Page 1 of 1<br>nly active case members |                                                                                                    |                                                                                                    |                                                                                                    |                                                                                                    |
| Person Name / ID                                  | Address                                                                                                    | Gender                                                                                                | (Age) <u>DOB</u>                                                                                                    | Active Case                                                                                                    |
|                                                   |                                                                                                    |                                                                                                    |                                                                                                    | Yes                                                                                                    |
| Related Persons V                                 |                                                                                                    |                                                                                                    |                                                                                                    |                                                                                                    |
|                                                   |                                                                                                    |                                                                                                    |                                                                                                    |                                                                                                    |
|                                                   |                                                                                                    |                                                                                                    |                                                                                                    |                                                                                                    |
|                                                   | earch Results<br>of of 1 / Page 1 of 1<br>nity active case members<br>Person Name / JD<br>Related Persons. | earch Results of of 1 / Page 1 of 1 inty active case members Person Name / ID Address Related Persons | earch Results<br>of 1 of 1 / Page 1 of 1<br>inty active case members<br>Person Name / ID Address Gender<br>Related Persons × | earch Results<br>of 1 of 1 / Page 1 of 1<br>inity active case members<br>Person Name / ID Address Gender (Age) DOB<br>Related Persons ~ |

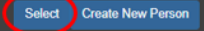

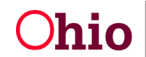

The selected person appears in the **Inquirer List** grid under the **Inquirers** tab.

9. Select the appropriate **Role** from the drop-down list. The Inquirer List must have one person with a role of **Inquirer 1**.

**Note:** When the inquiry record is linked to a provider record, **Inquirer 1** will become **Applicant 1**.

- 10. For applicants interested in a specific child, click, **Add Child** in the **Specific Children of Interest** grid.
  - Repeat steps 5-9 to link a specific child to the inquiry.

**Important**: Enter a specific child's name with discretion. Currently, adding a child's name in the **Specific Children of Interest** section may compromise a child's confidentiality in Ohio SACWIS.

11. Select the child's Relationship to Inquirer 1 from the drop-down list.

**Note**: Repeat steps, as needed, to add additional children to the **Specific Children of Interest** list.

- 12. Check the Unknown checkbox, when appropriate. (Comments required.)
- 13. Enter Additional Comments as needed.
- 14. Click the **Address** tab.

| Provider > Inquiry > Inquiry Search                                    |                                               |                           |                      |                           |                 |
|------------------------------------------------------------------------|-----------------------------------------------|---------------------------|----------------------|---------------------------|-----------------|
| Inquirers                                                              | Address                                       | Referral Sources          | Optional <u>Info</u> |                           | Activity/Status |
| Agency:                                                                | $\cup$                                        |                           |                      |                           |                 |
| Reason for Inquiry: * O Child Of Interest                              | •                                             |                           | Inquiry Worker: *    |                           |                 |
| Provider Type:                                                         | •                                             |                           | Inquiry Date: *      | 09/04/2018                |                 |
| Description:                                                           |                                               |                           | Inquiry ID:          |                           |                 |
| Created By:                                                            |                                               |                           | Created Date:        |                           |                 |
| Inquirer List                                                          |                                               |                           |                      |                           |                 |
| Person Name ID                                                         | Gender                                        | (Ace) DOB                 |                      | Role                      |                 |
|                                                                        |                                               |                           |                      |                           |                 |
|                                                                        |                                               |                           |                      |                           |                 |
|                                                                        |                                               |                           |                      |                           |                 |
| Add Inquirer                                                           |                                               |                           |                      |                           |                 |
|                                                                        |                                               |                           |                      |                           |                 |
| Specific Children of Interest                                          | 2                                             |                           |                      |                           |                 |
| Person Name /ID                                                        | Gender                                        | (Age) DOB                 | Re                   | stationship to Inquirer 1 |                 |
|                                                                        |                                               |                           |                      |                           |                 |
| Unknown Child(ren) Hint: check if specific child(ren) of interest of   | inknown, this can be in addition to identifie | d child(ren) of interest. |                      |                           |                 |
|                                                                        |                                               |                           |                      |                           |                 |
| Nod Child                                                              |                                               |                           |                      |                           |                 |
| Additional Comments (Including details of specific child/ren) of inter | rest):                                        |                           |                      |                           |                 |
|                                                                        |                                               |                           |                      |                           |                 |
|                                                                        |                                               |                           |                      |                           |                 |
|                                                                        |                                               |                           |                      |                           | 1               |
| Spell Check Clear 4000                                                 |                                               |                           |                      |                           |                 |
|                                                                        |                                               |                           |                      |                           |                 |

Apply Save Cancel

**bio** 

**Important**: If completing a **KPIP Application** inquiry, the **Specific Children of Interest** grid will show an additional field of **Existing Assessment Status**. This will determine what type of Kinship Assessment the system will create.

- No Assessment = An in-progress initial kinship assessment will be created and a childspecific Kinship Provider Type with a status of 'Pending' will be present on the Provider record.
- **Approved** = A child-specific Kinship Provider Type with status of 'Approved' will be created on the Provider Record.
- **Denied** = A child-specific Kinship Provider Type with a status of 'Denied' will be created on the Provider Record.

| Specific Children of Interest |               |                      |                                        |                                                                            |
|-------------------------------|---------------|----------------------|----------------------------------------|----------------------------------------------------------------------------|
| Person Name /ID               | Gender        | (Age) DOB            | Relationship to Inquirer 1             | Existing Assessment Status 🕄                                               |
| Unknown Child(ren) Hint: cl   | neck if speci | fic child(ren) of in | terest unknown, this can be in additio | No Assessment<br>Denied<br>Approved<br>to raentmed child(ren) of interest. |

# **Completing the Address Tab**

**Note:** This screen is view only and the fields auto-populate based on the inquiring person's address on their **Person Profile** screen. If no address appears or a wrong address appears here, you must navigate to that individual's **Person Profile** screen and then modify the information there.

To save the inquiry record, the inquiring person must have:

**Jhio** 

- Their address recorded in the system
- A primary contact listed. (Yes appears in the Primary).
- 1. Review the **Contact List** information, which can be edited through the person profile on the **Address** tab. (See the **Provider Information Tabs** sub-section of this KBA.)
- 2. Review the **Associated Providers** information, which is **view only** and lists current non-end dated members that exist in other provider records.
- 3. Click the **Referral Sources** tab.

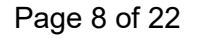

| vider > Inquiry > Inquiry Search |               |                  | $\sim$           |                                        |                       |            |
|----------------------------------|---------------|------------------|------------------|----------------------------------------|-----------------------|------------|
| Inquirers                        |               | Address          | Referral Sources | Optional Info                          | Activ                 | ity/Status |
| gency:                           |               |                  |                  | Family Name:                           |                       |            |
| ddress List                      |               |                  |                  |                                        |                       |            |
| Туре                             |               | Address          |                  | Effective Date                         | End Date              | Primary    |
| Medicaid Mailing                 |               |                  |                  | 01/30/2018                             | Y                     | es         |
|                                  |               |                  |                  |                                        |                       |            |
| ontact List                      |               |                  |                  |                                        |                       |            |
| Tune                             |               |                  | Contact Details  |                                        | Primany               | _          |
|                                  |               |                  |                  |                                        | ( minut               |            |
|                                  |               |                  |                  |                                        |                       |            |
| ssociated Providers              |               |                  |                  |                                        |                       |            |
| Provider ID                      | Provider Name | Provider Address |                  | Provider Type/Recommending Agency/Appr | oval Date/Type Status |            |
|                                  |               |                  |                  |                                        |                       |            |
|                                  |               |                  |                  |                                        |                       |            |

# Completing the Referral Sources Tab

The Referral Sources screen appears.

**Note**: This screen shows how the inquiring person found out about becoming a provider.

1. From the Available Referral Sources list, select the appropriate source(s). You can select more than one. This is a mandatory field once the Decision status has been changed from Pending or Active.

Note: For Kinship Provider Types and KPIP Application Reason for Inquiry, the system will automatically populate a response of 'Self' but can be modified as applicable.

2. Click. Add.

Pro

- 3. The source(s) will appear in the Selected Referral Sources field.
- 4. If necessary, complete the **Description**.
- If the inquiring person attended a recruitment event, click the Add Event button to add the

| 5. It<br>ir       | f the inquiring person                                                                                                    | son attended | a recruitment even         | it, click the Add EV | ent button t |
|-------------------|----------------------------------------------------------------------------------------------------|--------------|----------------------------|----------------------|--------------|
| vider > Inquiry > | Inquiry Search                                                                                                    | Address      | Referral Sources           | Optional Info        | Activity/Sta |
| Referral Source   | Available Referral Sources:<br>Q<br>Recruitment Event<br>Relative<br>School Contacts/Groups<br>School/Educational<br>Self<br>Service Organization Meeting<br>Social Media<br>State Fair |              | Selected Referral Sources: | Q                    |              |
| Description:      | Ciew 1000                                                                                                    |              |                            |                      |              |
| Attended Recri    | Agency                                                                                                    | Event Type   | Event Name                 | Begin Date           | End Date     |
| $\sim$            |                                                                                                    |              |                            |                      |              |

The Recruitment Event Filter Criteria screen appears (as seen below).

1. Click, **select**, beside the appropriate recruitment event.

| Ноте                                    | Case                                       | Pro              | ovider         | Fina                   | Incial                | Administration            |
|-----------------------------------------|--------------------------------------------|------------------|----------------|------------------------|-----------------------|---------------------------|
| Workload Provider Search                | Provider Match Recruitment                 | Inquiry Training | Contracts      | Agency Certifications  | KCCP Pre-Screening To | lool                      |
|                                         | Plans                                      |                  |                |                        | Events                |                           |
| Recruitment Event Filter Criteria       |                                            |                  |                |                        |                       |                           |
| Agency:*                                | Ohio Child Welfare Agency                  |                  | ۲              |                        |                       |                           |
| Event Type:                             | ()                                         |                  |                |                        |                       |                           |
| From Start Date:                        |                                            | To Start Da      | ate:           |                        | 1                     |                           |
| Successful Event:                       | T                                          |                  |                |                        |                       |                           |
| Sort Results By:                        | Start Date (Descending)                    |                  |                |                        |                       |                           |
|                                         |                                            |                  |                |                        |                       |                           |
| Filter                                  |                                            |                  |                |                        |                       |                           |
| Recruitment Events                      |                                            |                  |                |                        |                       |                           |
| Result(s) 1 to 15 of 380 / Page 1 of 26 |                                            |                  |                |                        |                       |                           |
| Туре                                    | Name                                       |                  | Start Date     | End Date #of Participa | ints Event Success    | ? Agency                  |
| Adoption Informational Meeting          | FCA Info Mtg at Ellet Branch Library       |                  | 06/24/2018 06/ | 24/2018 10             | Yes                   | Ohio Child Welfare Agency |
| Select Adoption Informational Meeting   | FCA Info Mtg at Arlington Memorial Baptist | : Church         | 06/24/2018 06/ | 24/2018 13             | Yes                   | Ohio Child Welfare Agency |
| select Adoption Informational Meeting   | FCA Info Mtg at Fairlawn-Bath Branch Libr  | ary              | 06/08/2018 06/ | 08/2018 6              | Yes                   | Ohio Child Welfare Agency |
| select Adoption Informational Meeting   | FCA Info Mtg at Fairlawn-Bath Branch Libr  | ary              | 06/05/2018 06/ | 05/2018 13             | Yes                   | Ohio Child Welfare Agency |
| select Adoption Informational Meeting   | FCA Info Mtg at North Hill Branch Library  |                  | 05/23/2018 05/ | 23/2018 13             | Yes                   | Ohio Child Welfare Agency |

The Referral Sources screen appears with the Attended Recruitment Event linked.

Note: Repeat Steps 5-6 as necessary to link additional events.

2. Click the **Optional Info** tab.

| Inquirers                 | Address                                                                                                    | Referral Sources                                                                                                    | Optional Info                                                                     | Activity/Status                                                                                                    |                                                                                                    |
|---------------------------|----------------------------------------------------------------------------------------------------|----------------------------------------------------------------------------------------------------|-----------------------------------------------------------------------------------|----------------------------------------------------------------------------------------------------|----------------------------------------------------------------------------------------------------|
| ed Recruitment Events     |                                                                                                    |                                                                                                    |                                                                                   |                                                                                                    |                                                                                                    |
| Agency                    | Event Type                                                                                                    | Event N                                                                                                    | lame Begin Dat                                                                    | e End Date                                                                                                    |                                                                                                    |
| Ohio Child Welfare Agency | Orientation                                                                                                    | Other Foster/Adoptive Parent                                                                                                    | 11/10/2008                                                                        | 01/01/2050                                                                                                    | delete                                                                                                    |
| Ohio Child Welfare Agency | Orientation                                                                                                    | Internet / Agency Website                                                                                                    | 11/10/2008                                                                        | 01/01/2050                                                                                                    | delete                                                                                                    |
| Ohio Child Welfare Agency | Adoption Informational Meeting                                                                                                  | FCA Info Mtg at Ellet Branch Library                                                                                                    | 08/24/2018                                                                        | 08/24/2018                                                                                                    | delete                                                                                                    |
|                           |                                                                                                    |                                                                                                    |                                                                                   |                                                                                                    |                                                                                                    |
| Event                     |                                                                                                    |                                                                                                    |                                                                                   |                                                                                                    |                                                                                                    |
|                           | Inquirers  d Recruitment Events  Agency  Chio Child Welfare Agency  Chio Child Welfare Agency  Chio Child Welfare Agency  Veent | Inquirers Address  d Recruitment Events  Agency Event Type  Ohio Child Welfare Agency Orientation  Ohio Child Welfare Agency Orientation  Chio Child Welfare Agency Adoption Informational Meeting  Event | Inquirers         Address         Referral Sources           d Recruitment Events | Inquirers         Address         Referral Sources         Optional Info           d Recruitment Events          Referral Sources         Begin Dat           Agency         Orientation         Other Foster/Adgetive Parent         11/10/2008           Ohio Child Welfare Agency         Orientation         Other Foster/Adgetive Parent         11/10/2008           Ohio Child Welfare Agency         Orientation         Internet / Agency Webste         11/10/2008           Ohio Child Welfare Agency         Adoption Informational Meesing         FCA Into Mtg at Ellet Branch Library         00/24/2018 | Inquirers         Address         Referral Sources         Optional Info         Activity/Status           d Recruitment Events           Event Name         Begin Date         End Date           Onio Child Welfare Agency         Orientation         Other Foster/Adoptive Parent         11/10/2008         01/01/2009           Ohio Child Welfare Agency         Orientation         Internet / Agency Website         11/10/2008         01/01/2009           Ohio Child Welfare Agency         Orientation         Internet / Agency Website         11/10/2008         01/01/2009           Ohio Child Welfare Agency         Adoption Informational Meeting         FCA Info Ming at Eliet Branch Library         06/24/2018         06/24/2018 |

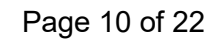

### The Optional Info screen appears.

### **Completing the Optional Info Tab**

- 1. Complete the fields on the screen, as needed.
- 2. Click, Activity/Status.

|                       | iirers                                                                        | Address        | Ref | erral Sources           | Optional Info             | Activity/Status |
|-----------------------|-------------------------------------------------------------------------------|----------------|-----|-------------------------|---------------------------|-----------------|
| Acceptable Child Char | acteristics                                                                   |                |     |                         |                           |                 |
| Minimum Age:          |                                                                               | Sibling Group: |     | <b>T</b>                | Gender:                   | T               |
| Maximum Age:          |                                                                               | Minor Mother:  |     | ( <b>v</b> )            | Accept More Than 1 Child: | ( <b>•</b>      |
| Pace                  |                                                                               |                |     |                         |                           |                 |
| American Indian       |                                                                               |                |     | Acian                   |                           |                 |
| Alaskan Nativa        |                                                                               |                |     | Black/African Americ    | 90                        |                 |
| Native Hawaiian       |                                                                               |                |     | No Preference/All       | an                        |                 |
| BWbite                |                                                                               |                |     | Other Pacific Islande   | r                         |                 |
| Unable to Determin    |                                                                               |                |     | Multi-racial (one or m  | ore races unknown)        |                 |
|                       |                                                                               |                |     | Multi-racial (all races | unknown)                  |                 |
| Ethnicity/Ancestry    |                                                                               |                |     |                         |                           |                 |
| Hispanic/Latino:      |                                                                               |                |     |                         |                           |                 |
|                       | vailable Ethnicity:                                                           |                |     | Salastar Ethnisitur     |                           |                 |
| Â                     |                                                                               |                |     | Selected Lumicity.      |                           |                 |
|                       | ٩                                                                             | Add            |     | Remove                  | ٩                         |                 |
|                       | Q                                                                             | Add            | •   | Remove                  | ٩                         |                 |
|                       | Q<br>Latino<br>Mexican                                                        | Add            | •   | Remove                  | ٩                         |                 |
| A<br>I<br>I           | Q<br>Latino<br>Mexican<br>Native American                                     | Add            |     | Remove                  | ٩                         |                 |
|                       | Q<br>Mexican<br>Vative American<br>Other<br>Detro Bican                       | Add            | •   | Remove                  | ٩                         |                 |
|                       | Q<br>Mexican<br>Vative American<br>Other<br>Puerto Rican<br>Quesian           | Add            |     | Renove                  | ٩                         |                 |
|                       | Q<br>Mexican<br>Vative American<br>Dther<br>Puerto Rican<br>Russian<br>Somali | Add            |     | Remove                  | ٩                         |                 |

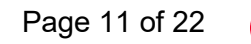

The Activity/Status screen appears.

### **Completing the Activity/Status Tab**

- 1. In the Status grid, the default selection will be, Pending. Keep that selection.
- 2. Click, Add Activity button.

**Note**: Under the **Activity Type**, required activities have been listed to aid agencies in selecting the appropriate types to compete the inquiry record.

The Activity Information screen appears.

- 3. Make a selection from the **Activity Type** drop-down menu.
- 4. In the Date of Activity field, enter the date the activity occurred.
- 5. If needed, enter comments in the **Comments** field.
- 6. Click the **OK** button at the bottom of the screen.

| Activity Type: *                                                                                                    | ~)                                                                                         |                                                                                                    |                                                |                                     |
|----------------------------------------------------------------------------------------------------|--------------------------------------------------------------------------------------------|----------------------------------------------------------------------------------------------------|------------------------------------------------|-------------------------------------|
| Date of Activity: *                                                                                                    |                                                                                            |                                                                                                    |                                                |                                     |
|                                                                                                    |                                                                                            |                                                                                                    |                                                |                                     |
| Commenter                                                                                                    |                                                                                            |                                                                                                    |                                                |                                     |
| Comments.                                                                                                    |                                                                                            |                                                                                                    |                                                |                                     |
|                                                                                                    |                                                                                            |                                                                                                    |                                                |                                     |
|                                                                                                    |                                                                                            |                                                                                                    |                                                |                                     |
|                                                                                                    |                                                                                            |                                                                                                    |                                                |                                     |
|                                                                                                    |                                                                                            |                                                                                                    |                                                |                                     |
|                                                                                                    |                                                                                            |                                                                                                    |                                                |                                     |
|                                                                                                    |                                                                                            |                                                                                                    |                                                |                                     |
|                                                                                                    |                                                                                            |                                                                                                    |                                                |                                     |
|                                                                                                    |                                                                                            |                                                                                                    |                                                |                                     |
|                                                                                                    |                                                                                            |                                                                                                    |                                                |                                     |
|                                                                                                    |                                                                                            |                                                                                                    |                                                |                                     |
|                                                                                                    |                                                                                            |                                                                                                    |                                                |                                     |
|                                                                                                    |                                                                                            |                                                                                                    |                                                |                                     |
|                                                                                                    |                                                                                            |                                                                                                    |                                                |                                     |
|                                                                                                    |                                                                                            |                                                                                                    |                                                |                                     |
|                                                                                                    |                                                                                            |                                                                                                    |                                                |                                     |
|                                                                                                    |                                                                                            |                                                                                                    |                                                |                                     |
|                                                                                                    |                                                                                            |                                                                                                    |                                                |                                     |
|                                                                                                    |                                                                                            |                                                                                                    |                                                |                                     |
|                                                                                                    |                                                                                            |                                                                                                    |                                                |                                     |
|                                                                                                    |                                                                                            |                                                                                                    |                                                |                                     |
|                                                                                                    |                                                                                            |                                                                                                    |                                                |                                     |
|                                                                                                    |                                                                                            |                                                                                                    |                                                | 4                                   |
| Spell Check Clear 4000                                                                                                    |                                                                                            |                                                                                                    |                                                |                                     |
|                                                                                                    |                                                                                            |                                                                                                    |                                                |                                     |
| Created in Error                                                                                                    |                                                                                            |                                                                                                    |                                                |                                     |
|                                                                                                    |                                                                                            |                                                                                                    |                                                |                                     |
| Created By:                                                                                                    |                                                                                            | Created Date:                                                                                                    |                                                |                                     |
| Modified By:                                                                                                    |                                                                                            | Modified Date:                                                                                                    |                                                |                                     |
|                                                                                                    |                                                                                            |                                                                                                    |                                                |                                     |
|                                                                                                    |                                                                                            |                                                                                                    |                                                |                                     |
|                                                                                                    |                                                                                            |                                                                                                    |                                                |                                     |
| OK Cancel                                                                                                    |                                                                                            |                                                                                                    |                                                |                                     |
| OK Cancel                                                                                                    |                                                                                            |                                                                                                    |                                                |                                     |
| OK Cancel                                                                                                    | Address                                                                                    | Referral Sources                                                                                                    | Optional info                                  | Activity/Status                     |
| OK Cancel                                                                                                    | Address                                                                                    | Referral Sources                                                                                                    | Optional Info                                  | Activity/Status                     |
| OK Cancel Inquirers Inquiry Activity Log Filter Criteria                                                                                                    | Address                                                                                    | Referral Sources                                                                                                    | Optional Info                                  | Activity/Status                     |
| OK Cancel Inquirers Inquiry Activity Log Filter Criteria Created In Error: ©Exclude Onclude                                                                                                    | Address                                                                                    | Referral Sources                                                                                                    | Optional Info                                  | Activity/Status                     |
| OK Cancel<br>Inquirers<br>Inquiry Activity Log Filter Criteria<br>Created in Error: ©Exclude Oinclude                                                                                                    | Address                                                                                    | Referral Sources                                                                                                    | Optional Info                                  | Activity/Status                     |
| OK Cancel<br>Inquirers<br>Inquiry Activity Log Filter Criteria<br>Created In Error: ®Exclude Oinclude                                                                                                    | Address                                                                                    | Referral Sources                                                                                                    | Optional Info                                  | Activity/Status                     |
| OK Gancel<br>Inquirers<br>Inquiry Activity Log Filter Criteria<br>Created in Error: ®Exclude Oinclude<br>Inquiry Activity Log                                                                                                    | Address                                                                                    | Referral Sources                                                                                                    | Optional joto                                  | Activity/Status                     |
| Cancel<br>Inquirers<br>Inquiry Activity Log Filter Criteria<br>Created in Error: ®Exclude Oinclude<br>Inquiry Activity Log                                                                                                    | Address                                                                                    | Referral Sources                                                                                                    | Optional Info                                  | Activity/Status                     |
| CK Cancel<br>Inquirers<br>Inquiry Activity Log Filter Criteria<br>Created In Error: ®Exclude Cinclude<br>Inquiry Activity Log                                                                                                    | Address<br>Activity Type                                                                   | Referral Sources                                                                                                    | Optional Info Comments                         | Activity/Status<br>Created in Error |
| Cancel Inquirers Inquirers Inquiry Activity Log Filter Criteria Created In Error: ®Exclude Oinclude Inquiry Activity Log                                                                                                    | Address<br>Activity Type                                                                   | Referral Sources                                                                                                    | Optional Info Comments                         | Activity/Status<br>Created in Error |
| CK Cancel Inquirers Inquiry Activity Log Filter Criteria Created In Error: ®Exclude Oinclude Inquiry Activity Log Usew Application Received                                                                                                    | Address<br>Activity Type                                                                   | Referral Sources Date of Activity 05:15/2023                                                                                 | Optional Info<br>Comments                      | Activity/Status<br>Created in Error |
| Cancel Inquirers Inquiry Activity Log Filter Criteria Created In Error: ® Exclude Oinclude Inquiry Activity Log Application Received                                                                                                    | Address                                                                                    | Referral Sources Date of Activity 05/15/2023                                                                                 | Optional Info Comments                         | Activity/Status<br>Created in Error |
| Inquirers           Inquiry Activity Log Filter Criteria           Created in Error: ®Exclude Oinclude           Inquiry Activity Log           Jitty:         Application Received           Very:         Application Provided                                                                                                    | Address<br>Activity Type                                                                   | Referral Sources Date of Activity 05:15:2023 05:01:2023                                                                      | Optional Info Comments                         | Activity/Status<br>Created in Error |
| Inquirers           Inquiry Activity Log Filter Criteria           Created In Error: ® Exclude Cinclude           Inquiry Activity Log           Inquiry Activity Log           Market Application Received           Market Application Provided                                                                                                    | Address<br>Activity Type                                                                   | Referral Sources Date of Activity 05:15:2023 05:01:2023                                                                      | Optional Info Comments                         | Activity/Status<br>Created in Error |
| Inquiry Activity Log Filter Criteria           Created in Error: ® Exclude Oinclude           Inquiry Activity Log           year           Application Received           year           year           Application Provided           Adoption Ensity and the provided                                                                                                    | Address<br>Activity Type                                                                   | Referral Sources Date of Activity 05:15:2023 05:01:2023 05:01:2023                                                           | Optional Info Comments                         | Activity/Status<br>Created in Error |
| Inquirers           Inquiry Activity Log Filter Criteria           Created In Error: @Exclude Oinclude           Inquiry Activity Log           Inquiry Activity Log           Inquiry                                                                                                    | Address<br>Activity Type                                                                   | Date of Activity           05/15/2023           05/01/2023           05/01/2023                                              | Optional Info Comments                         | Activity/Status<br>Created in Error |
| Inquirers           Inquiry Activity Log Filter Criteria           Created In Error: ® Exclude Oinclude           Inquiry Activity Log           Inquiry Activity Log           Market Application Received           Market Application Provided           Market Application Foster packet provided                                                                                                    | Address<br>Activity Type                                                                   | Referral Sources           Date of Activity           05:152023           05:01:2023           05:01:2023                    | Optional Info Comments                         | Activity/Status<br>Created in Error |
| Inquirers           Inquiry Activity Log Filter Criteria           Created In Error: @Exclude Oinclude           Inquiry Activity Log           Inquiry Activity Log           Inquiry Activity Log           View         Application Received           View         Application Provided           View         Adoption Foster packet provided                                                                                                    | Address Activity Type ta this inquiry: Antination Emulties: Antination Excellent           | Date of Activity       05:15:2023       05:01:2023       05:01:2023                                                          | Optional Info Comments                         | Activity/Status<br>Created in Error |
| Inquirers           Inquiry Activity Log Filter Criteria           Created In Error: @Exclude Cinclude           Inquiry Activity Log           Inquiry Activity Log           Market Application Received           Market Application Provided           Market Adoption Foster packet provided           Market Activities are required to complete                                                                                                    | Address Activity Type te this inquiry: Application Provided, Application Received,         | Date of Activity       05:15:2023       05:01:2023       05:01:2023       05:01:2023       Adoption/Foster Packet Provided   | Optional Info Comments                         | Activity/Status<br>Created in Error |
| Inquiry Activity Log Filter Criteria           Created In Error: @Exclude Oinclude           Inquiry Activity Log           Inquiry Activity Log           Inquiry Activity Log           Xmax           Application Received           Xmax           Xmax           Application Provided           Xmax           Adoption Foster packet provided           Following Activities are required to complete                                                                                                    | Address Address Activity Type te this inquiry: Application Provided, Application Received, | Referral Sources Date of Activity 05/15/2023 05/01/2023 05/01/2023 Adoption/Foster Packet Provided                           | Optional Info Comments                         | Activity/Status<br>Created in Error |
| OK     Cancel       Inquirers       Inquiry Activity Log Filter Criteria       Created In Error: ®Exclude Cinclude       Inquiry Activity Log       Inquiry Activity Log       Inquiry Activity Log       XMW       Application Received       XMW       Application Provided       XMW       Adoption Foster packet provided       Following Activities are required to complete       Add Activity                                                                                                    | Address Activity Type te this inquiry: Application Provided, Application Received,         | Date of Activity       05/15/2023       05/01/2023       05/01/2023       Adoption/Foster Packet Provided                    | Optional Info Comments                         | Activity/Status<br>Created in Error |
| Inquirers       Inquiry Activity Log Filter Criteria       Created In Error: ® Exclude Oinclude       Inquiry Activity Log       Inquiry Activity Log       Market Application Received       Market Application Provided       Market Application Provided       Market Application Provided       Market Application Provided       Market Application Provided       Market Application Provided       Market Application Provided       Market Application Provided                                                                                                    | Address Activity Type te this inquiry: Application Provided, Application Received,         | Date of Activity       05:15:2023       05:01:2023       05:01:2023       05:01:2023       Adoption/Foster Packet Provided   | Optional Info Comments                         | Activity/Status<br>Created in Error |
| OK     Cancel       Inquirers       Inquiry Activity Log Filter Criteria       Created In Error: @Exclude Oinclude       Inquiry Activity Log       Inquiry Activity Log       Inquiry Activity Log       Ymm       Application Received       Ymm       Application Provided       Ymm       Adoption Foster packet provided       Following Activities are required to complete       Add Activity                                                                                                    | Address Activity Type te this inquiry: Application Provided, Application Received,         | Date of Activity       05:15:2023       05:01:2023       05:01:2023       Adoption/Foster Packet Provided                    | Optional Info Comments                         | Activity/Status<br>Created in Error |
| Inquirers       Inquiry Activity Log Filter Criteria       Created In Error: @Exclude Cinclude       Inquiry Activity Log       Inquiry Activity Log       Market Application Received       Market Application Provided       Market Application Foster packet provided       Market Activity Log       Market Application Provided       Market Application Foster packet provided       Market Activities are required to complete       Add Activity                                                                                                    | Address Activity Type te this inquiry: Application Provided, Application Received,         | Date of Activity       05:15:2023       05:01:2023       05:01:2023       05:01:2023                                         | Optional Info Comments                         | Activity/Status Created in Error    |
| Inquirers       Inquiry Activity Log Filter Criteria       Created In Error: ® Exclude Onclude       Inquiry Activity Log       Inquiry Activity Log       Inquiry Activity Log       Inquiry Activity Log       Inquiry Activity Log       Inquiry Activity Log       Inquiry Activity Log       Inquiry Activity Log       Inquiry Activity Log       Inquiry Activities are required to complete       Act Activity       Status       Status:                                                                                                    | Address Activity Type te this inquiry: Application Provided, Application Received,         | Date of Activity       05:15:2023       05:01:2023       05:01:2023       Adoption/Foster Packet Provided                    | Optional Info Comments Closed                  | Activity/Status Created in Error    |
| Inquirers       Inquiry Activity Log Filter Criteria       Created In Error: @Exclude Cinclude       Inquiry Activity Log       Inquiry Activity Log       Inquiry Activity Log       XMW       Application Received       XMW       Application Provided       XMW       Adoption Foster packet provided       Adoption Foster packet provided       Adoption Foster packet provided       Status:                                                                                                    | Address Activity Type te this inquiry: Application Provided, Application Received,         | Date of Activity       05:15:2023       05:01:2023       05:01:2023       Adoption/Foster Packet Provided       Status Date: | Optional Info Comments Comments Closed Reason: | Activity/Status                     |
| Inquirers       Inquiry Activity Log Filter Criteria       Created In Error: ® Exclude Onclude       Inquiry Activity Log       Inquiry Activity Log       Inquiry Activity Log       Inquiry Activity Log       Inquiry Activity Log       Inquiry Activity Log       Inquiry Activity Log       Inquiry Activity Log       Inquiry Activity Log       Inquiry Activity Log       Inquiry Activity Application Received       Integration Provided       Integration Provided <td>Address Activity Type te this inquiry: Application Provided, Application Received,</td> <td>Date of Activity       05:15:2023       05:01:2023       05:01:2023       Adoption/Faster Packet Provided       Status Date:</td> <td>Optional Info Comments Closed Reason:</td> <td>Activity/Status Created in Error</td> | Address Activity Type te this inquiry: Application Provided, Application Received,         | Date of Activity       05:15:2023       05:01:2023       05:01:2023       Adoption/Faster Packet Provided       Status Date: | Optional Info Comments Closed Reason:          | Activity/Status Created in Error    |
| Inquirers       Inquiry Activity Log Filter Criteria       Created In Error: @Exclude Oinclude       Inquiry Activity Log       Inquiry Activity Log       Maplication Received       Maplication Provided       Maplication Provided       Maplication Provided       Maplication Provided       Maplication Provided       Maplication Provided       Maplication Provided       Status       Status:       Comments:                                                                                                    | Address Activity Type te this inquiry: Application Provided, Application Received,         | Date of Activity       05/15/2023       05/01/2023       05/01/2023       Adoption/Foster Packet Provided       Status Date: | Optional Info Comments Comments Closed Reason: | Activity/Status                     |
| Inquirers       Inquiry Activity Log Filter Criteria       Created In Error: @Exclude Cinclude       Inquiry Activity Log       Inquiry Activity Log       Market Application Received       Market Application Provided       Market Application Provided<                                                                                                    | Address Activity Type te this inquiry: Application Provided, Application Received,         | Date of Activity       05:15:2023       05:01:2023       05:01:2023       Adoption/Foster Packet Provided                    | Optional Info Comments Comments Closed Reason: | Activity/Status Created in Error    |
| Inquirers       Inquiry Activity Log Filter Criteria       Created In Error: @Exclude Oinclude       Inquiry Activity Log       Inquiry Activity Log       Year       Application Received       Year       Application Provided       Year       Adoption Foster packet provided       Following Activities are required to complete       Add Activity       Status       Status: *       Comments:                                                                                                    | Address Activity Type te this inquiry: Application Provided, Application Received,         | Date of Activity       05:15:2023       05:01:2023       05:01:2023       Adoption:/Foster Packet Provided                   | Optional Info Comments Comments Closed Reason: | Activity/Status                     |
| Inquirers       Inquiry Activity Log Filter Criteria       Created In Error: ® Exclude Cinclude       Inquiry Activity Log       Inquiry Activity Log       Inquiry Activity Log       XMW       Application Received       XMW       Application Provided       XMW       Adoption Provided       XMW       Adoption Provided       XMW       Adoption Provided       XMW       Adoption Provided       XMW       Adoption Provided       XMW       Status       Status:*       Pending       Comments:                                                                                                    | Address Activity Type te this inquiry: Application Provided, Application Received,         | Date of Activity       05:15:2023       05:01:2023       05:01:2023       Adoption/Foster Packet Provided       Status Date: | Optional Info Comments Comments Closed Reason: | Activity/Status Created in Error    |
| Inquirers       Inquiry Activity Log Filter Criteria       Created In Error: @Exclude Onclude       Inquiry Activity Log       Inquiry Activity Log       Issue       Application Received       Vdox       Application Provided       Vdox       Application Footided       Vdox       Adoption Footided       Xdox       Add Activity       Status       Comments:                                                                                                    | Address Activity Type te this inquiry: Application Provided, Application Received,         | Date of Activity       05:15:2023       05:01:2023       05:01:2023       Adoption/Foster Packet Provided       Status Date: | Optional Info Comments Comments Closed Reason: | Activity/Status Created in Error    |
| OK     Cancel       Inquirers       Inquirers       Inquirers       Inquiry Activity Log Filter Criteria       Created In Error: ® Exclude Oinclude       Inquiry Activity Log       inquiry Activity Log       view     Application Received       view     Application Provided       view     Adoption Foster packet provided       View     Adoption Foster packet provided       Following Activities are required to complete     Add Activity       Status     Status:       Status:     Pending       Comments:     4000                                                                                                    | Address Activity Type te this inquiry: Application Provided, Application Received,         | Date of Activity       05/15/2023       05/01/2023       05/01/2023       Adoption/Foster Packet Provided       Status Date: | Optional Info Comments Comments Closed Reason: | Activity/Status                     |
| OK     Cancel       Inquirers       Inquiry Activity Log Filter Criteria       Created In Error: ® Exclude Onclude       Inquiry Activity Log       Inquiry Activity Log       Inquiry Activity Log       Inquiry Activity Log       Inquiry Activity Log       Inquiry Activity Log       Inquiry Activity Log       Inquiry Activity Log       Inquiry Activity Log       Inquiry Activities are required to complete       Add Activity       Status:*       Comments:       Speil Check       Clear                                                                                                    | Address Activity Type te this inquiry: Application Provided, Application Received,         | Date of Activity       05/15/2023       05/01/2023       05/01/2023       Adoption/Foster Packet Provided       Status Date: | Optional Info Comments Closed Reason:          | Activity/Status Created in Error    |

Apply Save Cancel

Ohio

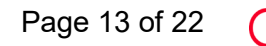

Ohio Department of Job and Family Services

Last Updated: 05/26/2023

After clicking OK, the **Activity/Status** tab (Decision screen) appears, displaying the new information in the **Inquiry Activity Log** grid.

The Activity/Status screen appears.

7. Click, Apply.

| Inquirers                           | Address          | Referral Sources                            | Optional <u>Info</u> | Activity/Status  |
|-------------------------------------|------------------|---------------------------------------------|----------------------|------------------|
| created in Error:  Exclude  Include |                  |                                             |                      |                  |
| nquiry Activity Log                 |                  |                                             |                      |                  |
| Activity Type                       | Date of Activity |                                             | Comments             | Created in Error |
| view Adoption packet provided       | 07/17/2007       | Just wanted information regarding Adoption. |                      |                  |
| Add Activity                        |                  |                                             |                      |                  |
| tus                                 |                  |                                             |                      |                  |
| Pending                             | Ŧ                | Status Date:                                | Closed Reason:       | Ŧ                |
|                                     |                  |                                             |                      |                  |
|                                     |                  |                                             |                      |                  |
| pell Check Clear 4000               |                  |                                             |                      |                  |

The Activity/Status screen displays the following message at the top of the screen:

Inquiry ID ###### has been saved.

| O Inqu           | iry ID has been saved.                                                              |                  |                  |                      |   | ×                |
|------------------|-------------------------------------------------------------------------------------|------------------|------------------|----------------------|---|------------------|
| Provider >       | Inquiry > Inquiry Search                                                            |                  |                  |                      |   |                  |
|                  | Inquirers                                                                           | Address          | Referral Sources | Optional <u>Info</u> | A | ctivity/Status   |
| Inquin<br>Create | y Activity Log Filter Criteria<br>ed In Error: ®Exclude O Include<br>y Activity Log |                  |                  |                      |   |                  |
|                  | Activity Type                                                                       | Date of Activity |                  | Comments             |   | Created in Error |
| view             | Foster Care                                                                         | 09/05/2018       |                  |                      |   |                  |
| view             | Application Provided                                                                | 09/05/2018       |                  |                      |   |                  |

**Important**: Based on the Provider Type selected, certain Activity Types are required to complete the inquiry record. **Application Provided**, **Application Received**, and **either Adoption Packet or Adoption/Foster Care Packet** must be selected to complete the inquiry record.

**Note**: If a **KPIP Application** is the Reason of Inquiry, the system will automatically populate an Inquiry Activity Log of Application Received as of the Inquiry Date entered.

#### For Provider Types:

Adoption (ICPC), or Adoption Foster Caregiver Applicant (1692)

#### **Required Activities:**

Application Provided Application Received Adoption Packet Provided

**For Provider Types:** Foster, Foster/Adoptive, Foster Care (ICPC), Foster Care/Adoption (ICPC)

**Required Activities:** Application Provided Application Received Adoption/Foster Packet Provided

**For Provider Types:** Adoptive Care-International

**Required Activities:** Application Received

#### For Provider Types:

Kinship Care-Relative, Kinship Care-Non-Relative, Kinship Care-Relative (ICPC) or Kinship Care-Non- Relative (ICPC)

#### **Required Activities:**

None

#### For Provider Type:

Adoptive Out- of- State (when creating a non-ODJFS provider)

Ohio

#### **Required Activities:**

Adoption Packet Provided

**Note**: If an activity has been entered incorrectly, you can mark the activity **Created in Error** and re-enter the appropriate activity type and date.

**Important**: The Inquiry Activity Log Filter allows users to Exclude and Include Created in Error Activities.

8. To complete the inquiry for all Provider types (excluding Kinship Provider Types), select **Screen In- Application Received** in the Decision field drop-down list.

**Important:** The Screen In – Application Received selection is not available until AFTER an activity type of Application Received is recorded.

9. To complete the inquiry for Kinship Provider Types, select the status **Screen in Kinship Inquirer** 

| Status            | Closed<br>Created in Error |              |  |
|-------------------|----------------------------|--------------|--|
| Status: *         | Screen in Kinship Inquirer | Status Date: |  |
| Closed Reason:    |                            |              |  |
| Comments:         |                            |              |  |
| Spell Check Clear | 4000                       |              |  |

10. To complete the inquiry for a KPIP Application Reason for Inquiry, select the status **KPIP** Inquiry Completed

| Status            | Closed<br>Created in Error |              |  |
|-------------------|----------------------------|--------------|--|
| Status: *         | KPIP Inquiry Completed     | Status Date: |  |
| Closed Reason:    |                            |              |  |
| Comments:         |                            |              |  |
|                   |                            |              |  |
|                   |                            |              |  |
| Spell Check Clear | 4000                       |              |  |

Once the Decision type of Screen in-Application Received, Screen in Kinship Inquirer or KPIP Inquiry Completed is saved, the inquiry becomes a completed inquiry. An inquiry must be completed before you can link it to a provider.

11. Click, Save.

The Inquiry Search Criteria screen appears.

# Linking the Inquiry to a Provider

1. To link the completed inquiry to a provider, click the **Inquiries to be Linked** tab.

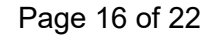

Ohio

|                                         | Ноте            |                         | Case        |         | Provid                            | ler                                          | Fina                                                     | ancial                  | Administration |
|-----------------------------------------|-----------------|-------------------------|-------------|---------|-----------------------------------|----------------------------------------------|----------------------------------------------------------|-------------------------|----------------|
| Workload                                | Provider Search | Provider Match          | Recruitment | Inquiry | Training                          | Contracts                                    | Agency Certifications                                    | KCCP Pre-Screening Tool |                |
| O Inquiry ID                            | has been saved. |                         |             |         |                                   |                                              |                                                          |                         | 2              |
|                                         |                 | Inquiry Sear            | ch          |         |                                   |                                              |                                                          | Inquiries to be Linked  | >              |
| Inquiry Search Cri                      | iteria          |                         |             |         |                                   |                                              |                                                          |                         |                |
| Agency:                                 |                 | Ohio Child Welfare Agen | cy          |         |                                   | ۲)                                           |                                                          |                         |                |
| Search Person As                        | B;              | Inquirer Child Of Int   | erest®All   |         |                                   |                                              |                                                          |                         |                |
| Prefix:                                 |                 | T                       |             |         | Last Name:                        | Taylor                                       |                                                          |                         |                |
| First Name:                             |                 |                         |             |         | Suffix:                           | ,<br>                                        |                                                          |                         |                |
| Middle Name:                            |                 | (                       |             |         | Sounds Like                       |                                              |                                                          |                         |                |
| 100000000000000000000000000000000000000 |                 | <u>(</u>                |             |         | [HINT: Applies<br>Wildcard (%) se | o first, middle and/o<br>earch and 'Sounds L | r last name only.<br>ike' function cannot be used togeth | er.]                    |                |
| Person ID:                              |                 | [                       |             |         |                                   |                                              |                                                          |                         |                |

The List of Inquiries to be Linked to Provider screen appears.

- 2. Click the **View** hyperlink to review the inquiry.
- 3. Click the **Link** hyperlink to link the inquiry to a **Provider**.

| н                                                   | me Case                 |                    |                  | i           | Provider  |                       | Financial                       | Adminis    | ration            |
|-----------------------------------------------------|-------------------------|--------------------|------------------|-------------|-----------|-----------------------|---------------------------------|------------|-------------------|
| Workload Provider Search Provider Match Recruitment |                         | Recruitment        | Inquiry          | Training    | Contracts | Agency Certifications | KCCP Pre-Screening Tool         |            |                   |
|                                                     |                         | Inquiry Search     |                  |             |           |                       | Inquiries to be                 | Linked     |                   |
| List of Inquiries to                                | o be Linked to Provider |                    |                  |             |           |                       |                                 |            |                   |
| Ir                                                  | nquiry ID Inqui         | rer 1 Inquiry Date | Provider         | r Type      |           | Address               | Status                          |            | Agency            |
| view link                                           |                         | 06/18/2018         | Kinship Care-Non | Relative    |           |                       | Screen In - Application Receive | d/Accepted | Children Services |
|                                                     |                         | 07/24/2017         | Adoptive Home-Ou | ut of State |           |                       | Create Non-ODJFS Provider       |            | Children Services |
| view link                                           |                         | 03/28/2018         | Foster Care      |             |           |                       | Screen In - Application Receive | d/Accepted | Children Services |

The Link Provider Information screen appears.

4. If no provider record exists for the **Person ID** listed on the inquiry, click the **Add New Provider** button.

| Link | k Provider Information |               |                  |                                                                 |
|------|------------------------|---------------|------------------|-----------------------------------------------------------------|
|      | Provider ID            | Provider Name | Provider Address | Provider Type/ Recommending Agency/ Approval Date / Type Status |
|      | dd New Provider        |               |                  |                                                                 |

5. If a provider record does exist, click the **link** hyperlink next to that provider.

| Link Provi | der Information |               |                  |                                                         |          |
|------------|-----------------|---------------|------------------|---------------------------------------------------------|----------|
|            | Provider ID     | Provider Name | Provider Address | Provider Type/ Recommending Agency/ Approval Date / Typ | e Status |
|            |                 |               |                  |                                                         |          |
|            |                 |               |                  |                                                         |          |
|            |                 |               |                  |                                                         |          |
|            |                 |               |                  |                                                         |          |
| Add New    | Provider        |               |                  |                                                         |          |
|            |                 |               |                  |                                                         |          |
| Cancel     |                 |               |                  |                                                         |          |

The Manage Provider Details screen appears, defaulted to the Basic tab.

### **Completing the Basic Tab**

1. Edit the **Provider Status** and **Status Effective** date as needed.

Note: Information automatically populates in the other fields.

2. Click the **Address** tab.

**Note**: The provider address cannot be edited until a home study or kinship assessment is created in **Pending** status.

Note: Contact the Help Desk if linking the inquiry did not assign a user to the provider.

| Aanage Provider Details                   |                           |              |                     |                     |               |
|-------------------------------------------|---------------------------|--------------|---------------------|---------------------|---------------|
| PROVIDER NAME / ID:                       |                           | CATE         | GORY: Non-ODJFS     |                     |               |
| Basic Address Members Relationships Careg | ivers Capacity            |              |                     |                     |               |
| Provider Name Information                 |                           |              |                     |                     |               |
| Provider Name                             |                           |              | Effective Date      |                     | End Date      |
| dlogolonski, stephen                      |                           | 11/22/2017   |                     |                     |               |
| Provider AKA Name Information             |                           |              |                     |                     |               |
|                                           |                           | Provider AKA |                     |                     |               |
| Provider Type Information                 |                           |              |                     |                     |               |
| Closed Type Status:                       |                           | Foste        | r to Adopt          | © Exclude   Include |               |
| Provider Type/Child Name                  | Agency                    |              | Type Effective Date | Type End Date       | e Type Status |
| view Adoptive Home-Out of State           | Ohio Child Welfare Agency | 11/2         | 2/2017              |                     | Active        |
| Provider Status                           |                           | Reason       |                     | Status Effective    | Date          |
| view Active                               |                           |              | 11/22/2017          |                     |               |
| Provider Reference Information            |                           |              |                     |                     |               |
| Reference Type                            |                           | Reference I  | lumber              |                     | Description   |

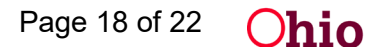

The Address tab screen appears.

# **Completing the Provider Information Tabs**

1. Verify the **Provider Contact** section is complete.

**Important:** Both the **Provider Address** and **Provider Contact** sections must have a record with the **Primary** box checked to save the record.

| Basic Address Members Relationships Caregivers | Capacity |                |         |                      |
|------------------------------------------------|----------|----------------|---------|----------------------|
| Provider Address                               |          |                |         |                      |
|                                                |          |                |         | View Address History |
| Туре                                           | Address  | Effective Date | Primary | Hazard               |
| view Residence                                 |          | 11/22/2017     | Yes     | No                   |
|                                                |          |                |         |                      |
| Provider Contact                               |          |                |         |                      |
| Туре                                           | Details  |                | Primary |                      |
| edit Cell                                      |          | Yes            |         |                      |
|                                                |          |                |         |                      |
| Add Contact                                    |          |                |         |                      |

**Note**: If the Provider Contact section is incomplete, the following warning message appears upon save (example):

Validation message(s) We found a few areas that need your attention:
 Primary Contact Information for provider must be added.

2. If there is no existing primary contact information, click the Add Contact button.

| @1 val<br>• P | lidation mes<br>Primary Conta | sage(s) We four<br>ct Information fo | nd a few areas that<br>or provider must be | need your attenti<br>added. | on:      |                     |         |  |            |         |     |         |    |                      |  |
|---------------|-------------------------------|--------------------------------------|--------------------------------------------|-----------------------------|----------|---------------------|---------|--|------------|---------|-----|---------|----|----------------------|--|
| Provider /    | / Workload / F                | Provider Informat                    | tion                                       |                             |          |                     |         |  |            |         |     |         |    |                      |  |
| Manage        | e Provider                    | Details                              |                                            |                             |          |                     |         |  |            |         |     |         |    |                      |  |
| PROV          | /IDER NAME / ID               | e                                    |                                            |                             |          | CATEGORY: Non-ODJFS |         |  |            |         |     |         |    |                      |  |
| Basic         | Address                       | Members                              | Relationships                              | Caregivers                  | Capacity |                     |         |  |            |         |     |         |    |                      |  |
| Provi         | ider Address                  |                                      |                                            |                             |          |                     |         |  |            |         |     |         |    |                      |  |
|               |                               |                                      |                                            |                             |          |                     |         |  |            |         |     |         |    | View Address History |  |
|               |                               | Туре                                 |                                            |                             |          | Address             |         |  | Effectiv   | ve Date | P   | rimary  |    | Hazard               |  |
| viev          | w Residenc                    | e                                    |                                            |                             |          |                     |         |  | 11/22/2017 |         | Yes |         | No |                      |  |
| Provi         | ider Contact                  |                                      |                                            |                             |          |                     |         |  |            |         |     |         |    |                      |  |
|               |                               | Туре                                 |                                            |                             |          |                     | Details |  |            |         |     | Primary |    |                      |  |
| edit          | Cell                          |                                      |                                            |                             |          |                     |         |  |            | No      |     |         |    | delet                |  |
| Add           | d Contact                     | >                                    |                                            |                             |          |                     |         |  |            |         |     |         |    |                      |  |

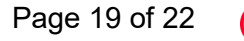

**Jhio** 

×

The Contact Information screen appears.

- 3. In the **Type** field, select the primary contact type from the drop-down list.
- 4. Click the **Primary** check box.
- 5. Fill in the other fields, as needed.
- 6. Click, **OK**.

| Contact Information | $\frown$               |                     |  |
|---------------------|------------------------|---------------------|--|
| Type:               | Cel   Primary          |                     |  |
| Phone:              | Ext:                   | OR 🔲 Not Applicable |  |
| Description:        |                        |                     |  |
| Created Date:       | 09/06/2018 09:23:35 AM | Created By:         |  |
| Modified Date:      | 09/06/2018 11:00:54 AM | Modified By:        |  |

OKCancel

**Important:** If this box is not checked, the previous screen will not show **Yes** in the **Primary** column and you cannot save the record.

The **Provider Address** screen appears, displaying the populated **Provider Contact** section. The **Primary** column displays a **Yes** if the **Primary** check box was selected.

1. If the **Provider Contact** information was previously entered, but the **Primary** column does not say **Yes**, click **edit** and then click the **Primary** check box.

| Basic Address Members | Relationships | Caregivers | Capacity |         |             |     |         |            |            |
|-----------------------|---------------|------------|----------|---------|-------------|-----|---------|------------|------------|
| Provider Address      |               |            |          |         |             |     |         |            |            |
|                       |               |            |          |         |             |     |         | View Addre | ss History |
| Туре                  |               |            | Address  |         | Effective D | ate | Primary | Hazard     |            |
| view Residence        |               |            |          |         | 11/22/2017  |     | Yes     | No         |            |
|                       |               |            |          |         |             |     |         |            |            |
| Provider Contact      |               |            |          |         |             |     |         |            |            |
|                       |               |            |          |         |             |     |         |            | _          |
| Туре                  |               |            |          | Details |             |     | Primary |            |            |
| edit Cell             |               |            |          |         | 1           | No  |         |            | delete     |
| Add Contact           |               |            |          |         |             |     |         |            |            |

2. Click the **Members** tab.

The Current Active Members screen appears.

1. Verify the **Household Marital Status** section is complete.

Ohio

**Important:** The **Household Marital Status** section must have a record identifying the Provider's marital status to save the record.

2. If there is no existing marital status information, click the Add Marital Status button.

| Basic  | Address       | Members       | Relationships        | Caregivers        | Capacity |                         |     |     |                |                |                       |
|--------|---------------|---------------|----------------------|-------------------|----------|-------------------------|-----|-----|----------------|----------------|-----------------------|
| Curren | nt Active Men | nbers         |                      |                   |          |                         |     |     |                |                |                       |
|        |               |               |                      |                   |          |                         |     |     |                | Vi             | ew Member History     |
|        |               |               | Name / ID            |                   |          | Gender                  | DOB | Age | Role           | Effective Date |                       |
| view   |               |               |                      |                   |          |                         |     |     | Primary Member | 11/22/2017     | 940 - 144<br>1        |
|        |               |               |                      |                   |          |                         |     |     |                |                |                       |
| House  | hold Marital  | Status        |                      |                   |          |                         |     |     |                |                |                       |
|        |               |               |                      |                   |          |                         |     |     |                | View M.        | arital Status History |
|        |               |               |                      |                   | Pr       | ovider Marital Status ( | a   |     |                | Effective Date |                       |
| edit   | Married two   | parent househ | old with two biologi | cal/adoptive pare | ents     |                         |     |     |                | 11/22/2017     | delete                |

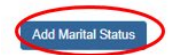

The Household Marital Status Details screen on the Provider record appears.

- 3. In the **Marital Status** field, select the appropriate status from the drop-down list. (Required)
- 4. In the Effective Date field, enter the effective date of the selected Marital Status. (Required)
- 5. Click the **OK** button.

|                  | Home             |                | Case        |         | Prov     | ider      | F                     | inancial              | Administration |
|------------------|------------------|----------------|-------------|---------|----------|-----------|-----------------------|-----------------------|----------------|
| Workload         | Provider Search  | Provider Match | Recruitment | Inquiry | Training | Contracts | Agency Certifications | KCCP Pre-Screening To | lool           |
| PROVIDER NA      | ME / ID:         |                |             |         |          | CATE      | GORY: Non-ODJFS       |                       |                |
| Household Marita | I Status Details |                |             |         |          |           |                       |                       |                |
| Marital Status:" |                  |                |             |         |          | •         |                       |                       |                |
| Ellective Date   |                  |                |             |         |          |           |                       |                       |                |
| OK Cancel        |                  |                |             |         |          |           |                       |                       |                |

The Members tab appears displaying the new information in the Household Marital Status grid.

**Note:** The **Caregivers** and **Capacity** tabs cannot be edited until a home study/kinship assessment is created in **Pending** status.

6. When complete, click the **Save** button at the bottom of the screen.

Ohio

| Basic Address Members Relationships Caregivers Caregivers Caregive | pacity                    |                |     |                |                | _                  |
|----------------------------------------------------------------------------------------------------|---------------------------|----------------|-----|----------------|----------------|--------------------|
|                                                                                                    |                           |                |     |                | Marci          | Hambar History     |
| Name / ID                                                                                                    | Gender                    | DOB            | Age | Role           | Effective Date | STOLES TELESCOLY   |
| view                                                                                                    |                           |                | 1   | Primary Member | 11/22/2017     |                    |
| Household Marital Status                                                                                                    |                           |                |     |                | Vans Medi      | d Status History   |
|                                                                                                    | Provider Marital Status 🗲 | 0              |     |                | Effective Date | Contract ( 1990) y |
| edit Married two parent household with two biological/adoptive parents                                                                                                    |                           |                |     |                | 09/06/2018     | delete             |
|                                                                                                    |                           |                |     |                |                |                    |
| Add Marital Status                                                                                                    |                           |                |     |                |                |                    |
|                                                                                                    | Арр                       | ly Save Cancel |     |                |                |                    |

The **Provider Overview** screen appears showing your data has been saved. From this screen, you can add activity logs, create home studies, access provider training history, etc.

7. When complete, click the **Close** button.

**Note:** Users may have different levels of edit capabilities from the **Provider Overview** screen, based on security, as well as the provider type status.

| Provider Overview                                   | Your data has been saved. |   |                                          | × |
|-----------------------------------------------------|---------------------------|---|------------------------------------------|---|
| Inouiries<br>FormaNotices                           | PROVIDER NAME / ID:       |   | CATEGORY / STATUS:<br>Non-ODJFS / Active |   |
| Skils<br>Acceptance Criteria<br>Description of Home | PRIMARY ADDRESS:          | ¢ | PRIMARY CONTACT.<br>Cell:                |   |
| Large Family Assessment                             | Close                     |   |                                          |   |

### **Completing the Provider Workload Screen**

Once the inquiry is linked to a provider, it will appear on your workload list as shown below.

|          | Home                     |                | Case        |         | Pro      | vider     |     | Fi                 | inancial              | Administration |
|----------|--------------------------|----------------|-------------|---------|----------|-----------|-----|--------------------|-----------------------|----------------|
| Workload | Provider Search          | Provider Match | Recruitment | Inquiry | Training | Contracts | Age | ncy Certifications | KCCP Pre-Screening To | ol             |
| Workload |                          |                |             |         |          |           |     |                    |                       |                |
| Sort By: | Provider Name (Ascending | 0 🔻            | F           | ter     |          |           |     |                    |                       |                |
|          |                          |                |             |         |          |           |     |                    |                       |                |

If you need additional information or assistance, please contact the OFC Automated Systems Help Desk at SACWIS\_HELP\_DESK@jfs.ohio.gov .